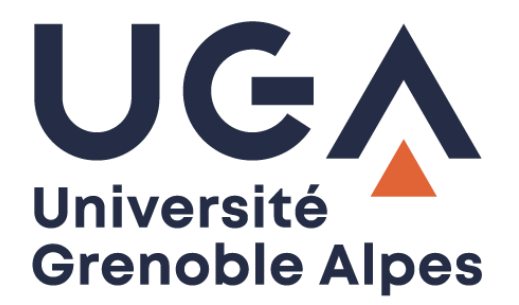

## Service eduroam

## Configuration et connexion sur iOS

Procédure à destination des personnels

DGD SI - Université Grenoble Alpes https://services-numeriques.univ-grenoble-alpes.fr Assistance 04 57 42 13 13 – help@univ-grenoble-alpes.fr

## Prérequis

« Le service <u>eduroam.fr</u> vise à offrir un accès sans fil sécurisé à Internet, aux personnels, et [...] aux étudiants, des établissements d'enseignement supérieur et de recherche lors de leurs déplacements. Les utilisateurs d'un établissement membre du projet disposeront d'un accès sécurisé à l'Internet depuis tous les autres établissements membres, et ceci en utilisant leur mot de passe habituel. »

Pour pouvoir accéder à ce service, vous devez :

- Être physiquement présent dans un établissement membre eduroam ;
- Disposer d'un compte de connexion Université Grenoble Alpes (Agalan) et connaître vos identifiants de connexion de l'université ;

**A savoir** : Si vous disposiez déjà d'une configuration eduroam d'un autre établissement il se peut que l'installation UGA ne fonctionne pas correctement. Si vous rencontrez des difficultés à l'installation ou la configuration d'eduroam UGA, supprimez d'abord l'ancienne configuration.

## Installation

Pour installer eduroam sur votre appareil iOS, rendez-vous dans les « Réglages » en appuyant sur l'icône suivante :

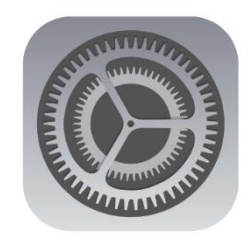

Appuyez ensuite sur le menu « Wi-Fi ».

| 12:0       | 00                                             | . nt 3G 🖿                |  |
|------------|------------------------------------------------|--------------------------|--|
|            | Réglages                                       | 6                        |  |
| JF         | justin per daio<br>Identifiant Aprile, iCloud, | e<br>iTunes Store et App |  |
| •          | Mode Avian                                     | •                        |  |
| ?          | Wi-Fi                                          | Non connecté             |  |
| *          | Bluetooth                                      | Oui                      |  |
| 4-1        | Données cellulaires                            |                          |  |
| M2         |                                                | Non                      |  |
| <u>କ</u> ୍ | Partage de connexion                           | NOT                      |  |

Si ce n'est pas déjà fait, activez le Wi-Fi, puis laissez votre terminal trouver le réseau eduroam avant d'appuyer dessus.

| 12:00                                                                | .   3G 🖿                                 |                                   |
|----------------------------------------------------------------------|------------------------------------------|-----------------------------------|
| <b>Réglages</b>                                                      | Wi-Fi                                    |                                   |
|                                                                      |                                          | <b>\</b>                          |
| Wi-Fi                                                                |                                          |                                   |
| RÉSEAUX                                                              |                                          |                                   |
| eduroam                                                              |                                          | ) 🕈 🔒                             |
| wifi-campus                                                          |                                          | ÷ (                               |
| Autre                                                                |                                          |                                   |
| Confirmer l'accès                                                    |                                          | Notifier 0                        |
| La connexion aux rései<br>l'absence de réseaux c<br>seront notifiés. | aux connus sera au<br>onnus, les réseaux | tomatique. En<br>disponibles vous |

Indiquez votre nom d'utilisateur sous la forme « *login*@univ-grenoble-alpes.fr » (remplacez « *login* » par votre propre identifiant universitaire, celui que vous utilisez pour vous connecter à votre ordinateur professionnel ou à votre messagerie Zimbra). Indiquez ensuite votre mot de passe universitaire UGA et appuyez sur « Se connecter ».

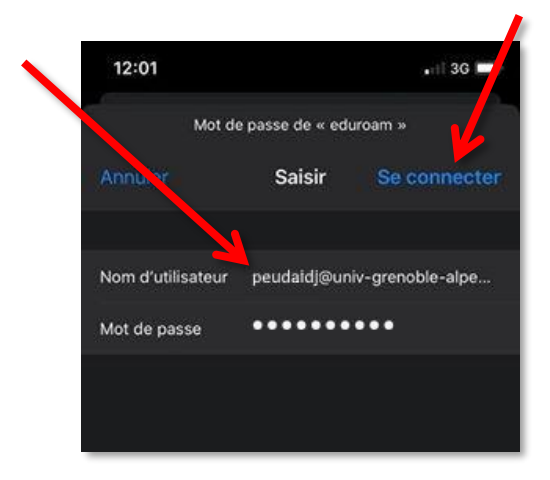

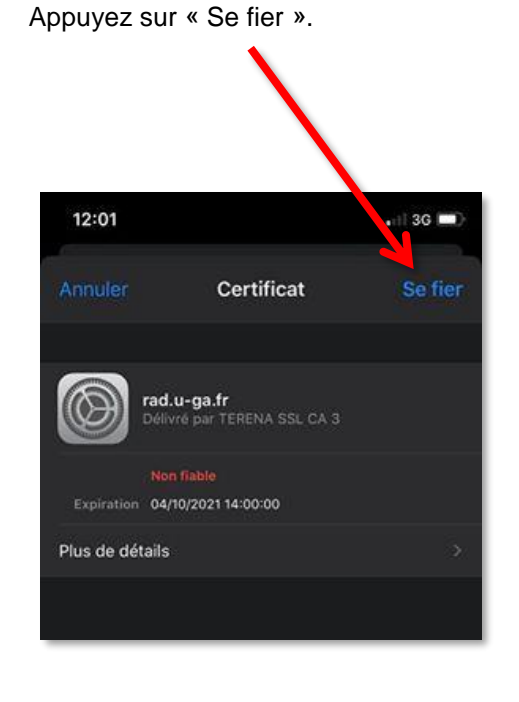

Le réseau eduroam est maintenant paramétré sur votre terminal iOS avec votre identité UGA. Vous pouvez vous connecter à eduroam depuis tous les établissements membres.